# KENTUCKY GOLF ASSOCIATION

# TOURNAMENT REGISTRATION SYSTEM | USER INSTRUCTIONS

# **REGISTRERING PROFILE**

If you have a KGA Member before, you have a registered profile.

Default User Names and Passwords are:

- ✓ User Name = First Name\_Last Name example Elmer\_Fudd
- ✓ Password = GHIN #

If you have forgotten your username and password, you can the Recover username and password function. If that does not work please contact office at (502) 243.8292

# Step 1:Login

- 1. Under New User  $\rightarrow$  Click Here to Register
- 2. Complete form (GHIN # required)  $\rightarrow$  Register
- 3. Login with your username and password

# **ENTERING EVENTS**

#### Step 1:Login

1. Enter Login Info  $\rightarrow$  Press Login

## **Step 2:** Membership Level (must be done before entering events)

- 1. Press Pay Membership (top of left menu)
- 2. Select Check Box for KGA Member (amateurs)  $\rightarrow$  Press Register
- 3. Press Next (bottom right)
- 4. Choose Donation Option (Donations made to Kentucky Golf Foundation)  $\rightarrow$  Next
- 5. Enter Credit Card Information  $\rightarrow$  Finish
- 6. Check Status
  - ✓ If Accepted you will receive an email confirmation
  - $\checkmark$  If Declined repeat the process with new card information

# **Step 3: Entering Events**

- 7. Event Schedule
- 8. Select Season = 2016 Kentucky Golf Association
- 9. Select Check Box for all events wanting to register for  $\rightarrow$  Press Register
- 10. Event Info  $\rightarrow$  Press Register for Event (top center)
- 11. Select Check Box if you agree with terms  $\rightarrow$  Press Next (bottom right)
- 12. Confirm profile information and re-enter email  $\rightarrow$  Press Next (bottom right)
- 13. Choose Donation Option (Donations made to Kentucky Golf Foundation)  $\rightarrow$  Next
- 14. Enter Credit Card Information  $\rightarrow$  Finish
- 15. Check Status
  - ✓ If Accepted you will receive an email confirmation
  - ✓ If Declined repeat the process with new card information

# CHECKING TRANSACTIONS, EVENTS REGISTERED, OR EDITING PROFILE

#### Step 1: Login (must login to perform these tasks)

#### **Task 1: Checking Transactions and Events Registered**

- 1. Press Transaction History (will display all transactions for your profile)
- 2. Press Events Registered For (will display all events registered for or on a waiting list)

#### Task 2: Editing Profile

- 1. Press Edit Profile
- 2. Update Information
- 3. Press Save

## Task 3: Edit Photo (optional if you want your picture to show with your event results)

- 1. Press Edit Photo
- 2. Press browse to locate your photo on your computer (select photo)  $\rightarrow$  Upload

# WITHDRAW FROM EVENT

#### Step 1: Login

1. Enter Login Info  $\rightarrow$  Press Login

#### **Step 2: Entering Events**

- 1. Select Events Registered For
- 2. Press Withdraw (right side under action) for event to withdraw from
- 3. Press Withdraw button on pop up box (credit card will be refunded automatically)